## **Table of Contents**

| Mengaktifkan/Install | SSL Untuk Subdomain | <br> | 1 |
|----------------------|---------------------|------|---|
| Jika Aktivasi Gagal  |                     | <br> | 2 |

Last update: 2020/01/08 directadmin:user-level:mengaktifkan-ssl-di-subdomain https://www.pusathosting.com/kb/directadmin/user-level/mengaktifkan-ssl-di-subdomain?rev=1578541572 22:46

# Mengaktifkan/Install SSL Untuk Subdomain

Bagaimana cara mengaktifkan ssl letsencrypt untuk subdomain di directadmin? adapun tutorialnya adalah sebagai berikut :

1. Klik SSL Certificate

Account Manager

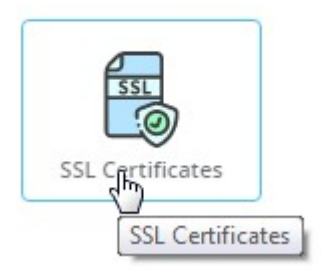

2. Klik tab sebelah kiri sendiri Free & automatic certificate from Let's Encrypt

| <b>DirectAdmin</b>                                   | Q Please enter yo           | ur search criteria                                      |  | ( <u>)</u> |
|------------------------------------------------------|-----------------------------|---------------------------------------------------------|--|------------|
| Dashboard / SSL Certificates                         |                             |                                                         |  |            |
| SSL Certificates                                     |                             |                                                         |  |            |
| • Free & automatic certificate from<br>Let's Encrypt | Paste a pre-generate<br>key | Paste a pre-generated certificate and Create A Certific |  |            |
| Common Name                                          |                             | speaker-quran.com                                       |  |            |
| Key Size (bits)                                      |                             | 4096                                                    |  |            |

3. Klik centang Wildcard disebelah kanan

| Jse the server's certificate | Create your own self signed certificate |  |
|------------------------------|-----------------------------------------|--|
|                              | Vildcard والس                           |  |
|                              |                                         |  |

4. Klik SAVE warna hijau dibawah

Setelah klik SAVE tunggu prosesnya sekitar 15 menit kemudian test akses website anda dengan https

## Jika Aktivasi Gagal

SSL letsencrypt wildcard ini menggunakan verifikasi dns txt dan apabila aktivasi ssl gagal maka pastikan terdapat record ssl berikut ini :

\_acme-challenge-test TXT "pre-check"

Dimana melihat record tersebut?

#### Anda bisa melihatnya di directadmin menu DNS Management

Account Manager

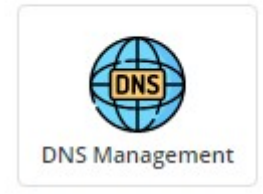

#### Pastikan anda menemukan baris ini :

|     | 83                   |   |             |
|-----|----------------------|---|-------------|
| TXT | _acme-<br>challenge- | 5 | "pre-check" |
|     | test                 |   | 2           |

Terakhir pastikan nameserver domain anda terpointing ke server kami yaitu

dns1.pusathosting.com
dns2.pusathosting.com
dns3.pusathosting.com

Cara mengecek nameserver anda bisa menggunakan tools http://intodns.com

Terakhir verifikasi record tersebut menggunakan https://dnslookup.online/txt.html

#### **DNS** Server

| Recursive Name Server                  | ŧ |
|----------------------------------------|---|
| DNS Server IP or Hostname              |   |
| 8.8.8.8 - Google Public DNS            | ÷ |
| Domain Name or Hostname                |   |
| _acme-challenge-test.speaker-quran.com |   |
| Advanced Mode DNSSEC                   |   |
| <b>Q</b> TXT Lookup                    |   |
|                                        |   |

### dan hasilnya kurang lebih seperti ini

| Answer |           |                                        |       |       |
|--------|-----------|----------------------------------------|-------|-------|
| Туре   | Text      | Name                                   | Class | TTL   |
| ТХТ    | pre-check | _acme-challenge-test.speaker-quran.com | IN    | 14399 |

#### Related

- Cara Instal Letsencrypt SSL di Directadmin
- Cara Switch/Ganti Versi PHP di Directadmin
- Directadmin symLink (http) public\_html dan (https) private\_html
- Membuat Subdomain
- Merubah Versi PHP di Directadmin
- Tutorial Fitur Email di Directadmin

From: https://www.pusathosting.com/kb/ - PusatHosting Wiki

Permanent link: https://www.pusathosting.com/kb/directadmin/user-level/mengaktifkan-ssl-di-subdomain?rev=1578541572

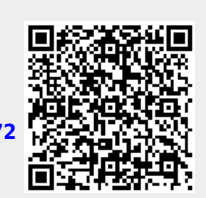

Last update: 2020/01/08 22:46